关于"中山市菊城电力有限公司"微信服务平台的操作攻略

"中山市菊城电力有限公司"微信服务平台是在原"中山市小榄镇 供电所"微信服务平台基础上,承接过渡,原在"中山市小榄镇供电所" 微信号已绑定的用户资料已自动转移到菊城电力微信公众号,无需重 新绑定,关注"中山市菊城电力有限公司"微信公众号即可。新、旧关 注"中山市菊城电力有限公司"微信公众号的用户使用操作基本相同。

一、 关注绑定

第一步、关注微信公众号

1、 原已关注"小榄镇供电所"微信公众号的用户

1-1、进入原小榄镇供电所公众号首页。

1-2、查找点击"菊城电力公众号启用公告",出现"菊城电力公众号"二维码(如图)

| 下午3: | 14                    | 1) († 1949)<br>1) († 1949) | 下午3:19              |          | 24.        |        | 晚上8:34         | 11 R 🗩                                                                                                    |  |
|------|-----------------------|----------------------------|---------------------|----------|------------|--------|----------------|----------------------------------------------------------------------------------------------------|--|
| <    | 中山市小榄镇供电所             | <u>୧</u> ଥି                | <                   | 中山市菊城电力有 | 可限公司       | ይ      | × 菊城           | 电力 …                                                                                                    |  |
|      |                       |                            | 2月5日 下午             |          | 5:51       |        | 荷垣             | · <b>由</b> - <b>h</b>                                                                                                    |  |
|      |                       |                            |                     | 你好, 欢迎关注 | zsxljcdl ! |        | 匊城电力           |                                                                                                    |  |
|      | 2月5日 下午17:56          |                            |                     | 2月5日 下午1 | 6:05       |        |                |                                                                                                    |  |
|      |                       |                            | 山山古荷城中力有限公司更改体田校的地理 |          |            | -h 700 | and the second |                                                                                                    |  |
| 菊    | 城电力公众号启               | 用公告                        | ΨЩ                  | 位置,允许(   | 使用         | D.1±   |                | - Constant                                                                                                    |  |
|      |                       | 0.1194.000943              |                     |          |            |        |                |                                                                                                    |  |
| 中启   | 山市菊城电力有限公司微<br>用公告    | 信公众号                       |                     |          |            |        |                |                                                                                                    |  |
|      | 2月5日 晚上18:00          |                            |                     |          |            |        |                | (ALL OF ALL OF A |  |
|      |                       |                            |                     |          |            |        |                |                                                                                                    |  |
|      |                       |                            |                     |          |            |        | 欠费查缴           | 已缴费查询                                                                                                    |  |
|      | 长按识别二年吗<br>关注每或制力公众号。 |                            |                     |          |            |        |                |                                                                                                    |  |
| ۲    | ■供电信息 电费服务            | = 供电知识                     |                     | 电费       | 服务         |        |                |                                                                                                    |  |
|      | ≡□                    | <                          |                     | = 0      | <          |        | 申费杳询           |                                                                                                    |  |

1-3、长按二维码,关注"菊城电力公众号",进入"电费服务",即可参照原供电所微信平台的 服务操作进行相关操作。

2、新关注用户

2-1、微信公众号搜索并关注"中山市菊城电力有限公司"(zsxljcdl)或扫码关注。(如图)

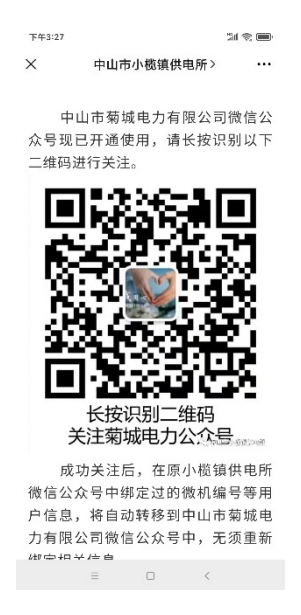

2-2、点击"电费服务", 进入主页面, 选择相应服务。

2-3、如果之前没在"供电所"或"菊城电力"微信号绑定用户信息的用户,必须先绑定用户信息,

才能进行服务操作。

# 第二步、绑定用户信息

1、 点击"绑定用户信息", 按"增加绑定微机编号"(如图)

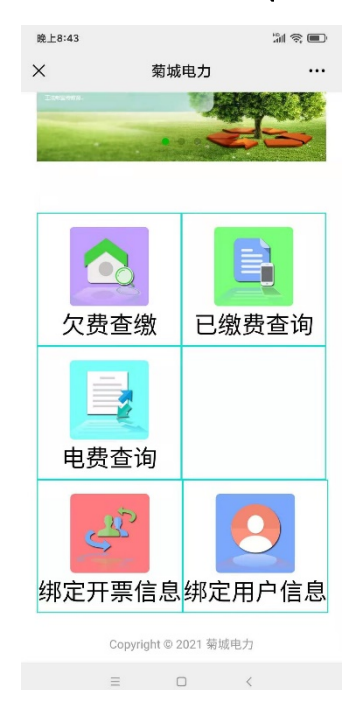

| 下午3:38   | all |     | 下午3:38           |          | 31 © 🔲 | 下午3:47 |          | in 🌣 🖿 |
|----------|-----|-----|------------------|----------|--------|--------|----------|--------|
| × 菊4     | 城电力 |     | ×                | 菊城电力     | •••    | ×      | 菊城电力     |        |
| 返回       |     |     | 返回               |          |        | 返回     |          |        |
| 绑定用户信息   |     |     | 用户信息             |          |        |        | 用户信息     | Ļ      |
| 微机编号     | 6   | 450 | 微机编号             | 请输入微机编号  |        | 微机编号   | 请输入微机编号  |        |
|          |     |     | •银行委托用户 ●非银行委托用户 |          |        | ●银行委托  | 用户 ●非银行到 | 委托用户   |
| 详情       | 删除  |     | 银行账号             | 请输入银行账号后 | 六位数字   | 用户名称   | 请输入用户名称  |        |
|          |     |     | 登录密码             | 请输入登录密码, | 此密码用于  | 登录密码   | 请输入登录密码  | ,此密码用于 |
| 增加绑定微机编号 |     |     | 确认密码             | 请输入确认密码, | 此密码用于  | 确认密码   | 请输入确认密码  | ,此密码用于 |
|          |     |     |                  | 绑定       |        |        | 绑定       |        |
|          |     |     | 关闭               |          |        | 关闭     |          |        |
|          |     |     |                  |          |        |        |          |        |
|          |     |     |                  |          |        |        |          |        |
|          |     |     |                  |          |        | -      | = 0      | <      |

### 2、填写"用户信息"。

2-1、填写"微机编号"

2-2、选择点击"银行委托用户"或"非银行委托用户"。(原已办理银行代扣电费的用户按"银行 委托用户",没有委托的按"非银行委托用户")

2-2-1、"银行委托用户"按要求填写相关资料,必须准确无误。(如上图)

微机编号>扣费账号后六位(扣费存折账号或银行卡号码后六位)>登录密码(一般6位,只是 本公众号登陆操作密码,非用户银行账户密码,方便易记即可)>确认密码(重输登录密码)> 绑定。绑定成功后,即可进入主页,进行相应操作。

2-2-2、"非银行委托用户"按要求填写相关资料,必须准确无误。(如上图)

微机编号>银行名称(必须与用电档案户名一致)>登录密码>确认密码>绑定。绑定成功后,

即可进入主页,进行相应操作。

| 3、 | 如需绑定多个微机编号(多户), 只要在"增加绑定微机编号", | 按上面操作增 |
|----|--------------------------------|--------|
|    | 加绑定即可。                         |        |

- 4、用户绑定成功后,可按详情查看绑定信息是否正确。
- 5、 如需删除绑定, 可在相应微机编号下面, 按"删除"即可。
- 6、多户绑定查找选定,可点击微机编号,会弹出绑定的所有微机编号,点击选择对应编号即可。

## 二、 其他窗口服务

### 1、欠费查缴

点击进入"欠费查缴">查询>1、没欠费,会弹出没欠费记录提示。2、若有欠费,会显示 所欠月份电费,只需逐笔"微信支付"即可。注意:这里没有累计功能,必须缴完一笔,重新进 入"欠费查缴",方可交下一笔,直至显示没欠费记录才算交清该微机(该户)电费。如需交 另外一户电费,只需点击"微机编号"选定操作,如此类推。

#### 2、已缴费查询

点击进入>选择微机编号>点击选定起始日期和结束日期(可选择某一时间段,多月都 可以查)>查询。(如需开具或补开 2020 年 7 月之后电子发票,可点击"下载电子发票",按 要求操作下载即可。2020 年 7 月之前因为是纸质发票,不能补开;增值税专用发票暂时必 须到基头路收费处开具)

#### 3、电费查询

查缴电费发生和计算明细,操作与上面类似。可以点击"详情",查看具体明细,也可以 打印电费通知单。

#### 4、绑定开票资料

进入选定微机编号>详情>根据需要的开票信息按提示要求自行填写,用户留备手机或 邮箱号码,以便电子发票自动推送接受。